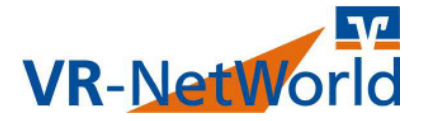

## Ersatz einer Chipkarte in der VR-NetWorld Software 7.x

Dieser Leitfaden soll Ihnen aufzeigen, wie Sie sich eine neue HBCI-Chipkarte in Ihre VR-NetWorld Software einbinden.

Vorgehensweise:

- 1. Software starten und Paßwort eingeben.
- 2. Legen Sie die neue Chipkarte in Ihren Kartenleser ein.
- 3. Aus der oberen Leiste den Bereich **Stammdaten** auswählen.
- 4. Nun aus der Leiste darunter den Knopf **Bankverbindungen** klicken.
- 5. Aus der Übersicht der Bankverbindungen nun die betreffende Bankverbindung mit der **rechten Maustaste** auswählen.
- 6. Aus dem Menü den Punkt Sicherheitsmedium wechseln drücken.
- 7. Die Frage ob Sie das Sicherheitsmedium wirklich tauschen wollen, mit **Ja** bestätigen.
- 8. Wählen Sie bei Typ des Sicherheitsmediums den Knopf **Chipkarte** aus. Drücken Sie auf **Weiter**.
- 9. Geben Sie auf Anfrage die **PIN** Ihrer Chipkarte am Kartenleser sein.
- 10. Die vorausgewählte Bankverbindung belassen und auf Weiter klicken.
- 11. Die voreingestellten Bankdaten belassen und auf Weiter klicken.
- 12. Wählen Sie die URL hbci.gad.de und die HBCI/FIN-TS Version 3.0 aus und klicken Sie auf Weiter.
- 13. Bestätigen Sie den Auftrag "Bankverbindung synchronisieren" mit Ja.
- 14. Klicken Sie bei der Frage nach dem eingelegten Sicherheitsmedium auf **Weiter**.
- 15. Geben Sie die PIN am Kartenleser ein und drücken im Anschluß auf **OK.** Achtung: Evtl. mehrmalige Eingabe notwendig !
- 16. Nach der erfolgreichen Auftragsausführung, klicken Sie auf **Fenster** schließen, Weiter.
- 17. Klicken Sie auf Fertig stellen.

Sie können das Programm nun mit Ihrer neuen HBCI-Chipkarte nutzen! Bitte bewahren Sie die PUK Ihrer Karte gut auf. Damit können Sie eine Sperre wegen zu vieler falscher PIN-Eingaben wieder zurücksetzen.

Bei weiteren Fragen hilft Ihnen unsere Hotline: 02541/13-8080